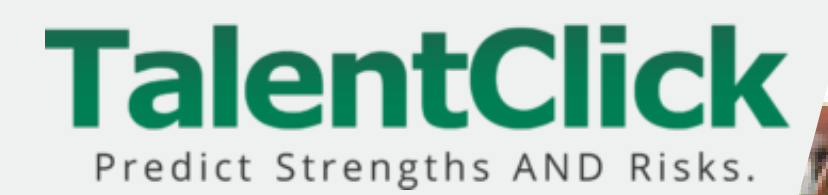

# Guide d'utilisateur du portail TalentClick

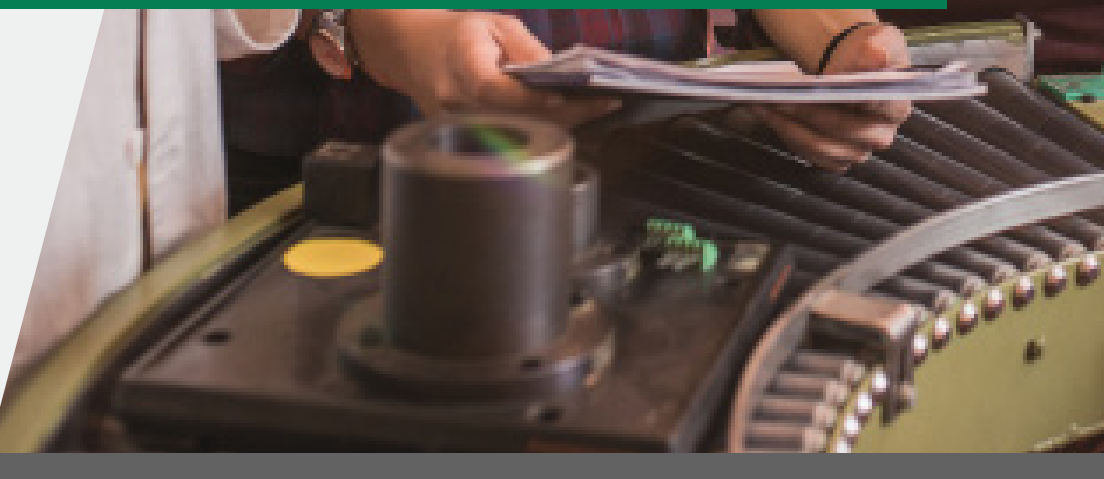

Le but de cette ressource est de faciliter l'utilisation du portail nuage TalentClick.

Préparé par : TalentClick Workforce Solutions

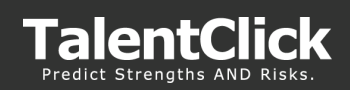

## Contents

| Introduction                                                                     | 3  |
|----------------------------------------------------------------------------------|----|
| Se connecter                                                                     | 4  |
| Comment accéder le portait TalentClick                                           | 4  |
| Mot de passe oublié                                                              | 4  |
| Rechercher les résultats                                                         | 6  |
| Recherche générale                                                               | 6  |
| Recherche avancée                                                                | 6  |
| Recherche score de compatibilité                                                 | 7  |
| Trier les résultats                                                              | 10 |
| Visualiser les résultats                                                         | 10 |
| Télécharger les résultats                                                        | 10 |
| Fabrication des rapports dans le portail TalentClick                             | 11 |
| Envoyer le lien d'une évaluation                                                 | 14 |
| Invitation / Lien pour l'évaluation                                              | 14 |
| Paramètres                                                                       | 15 |
| Paramètres – Compagnies                                                          | 15 |
| Créer des divisions compagnies (Administrateur)                                  | 18 |
| Assigner des utilisateurs à certaines divisions (Administrateur)                 | 18 |
| Réglages – Utilisateurs                                                          | 19 |
| Visualiser les divisions et utilisateurs (Administrateur)                        | 23 |
| Comment créer un nouvel utilisateur                                              | 24 |
| Copier-coller les réglages d'un utilisateur existant à un autre (Administrateur) | 27 |
| Analyse                                                                          | 29 |
| Rapports d'équipe                                                                | 29 |
| Usage                                                                            | 32 |
| Références                                                                       | 33 |
| Support TalentClick                                                              | 34 |
| Contactez-nous                                                                   | 34 |

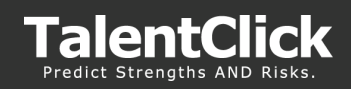

### Introduction

#### Vue d'ensemble

Le portail TalentClick est un tableau de bord pour les utilisateurs qui est accéder par votre navigateur et contient vos rapports TalentClicks pour tous utilisateur sur votre site.

#### • Caractéristiques

- Facile à utiliser
- Recherche par date, code groupe, nom
- Cliquer pour voir les rapports
- Envoyer les liens pour les évaluations aux participants
- Créer, suspendre, cloner un compte de nouvel utilisateur
- Télécharger les rapports
- Télécharger un ensemble de rapports en format zip
- Compter les rapports
- Générer les rapports «usage » et « équipe »

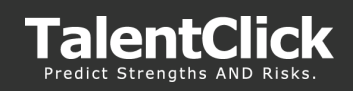

### Se connecter

#### Comment accéder au portail TalentClick

- 1. Aller à https://reports.talentclick.com/
- 2. Le nom d'utilisateur est votre adresse courriel
- 3. Le mot de passe Créer par l'utilisateur par l'entremise du lien dans le courriel
- **4. Page d'accueil** C'est la première page que vous voyez lorsque vous vous connectez. Par défaut, les résultats les plus récents s'afficheront par date.

#### TalentClick

| Connexion                                     | Annonces                                                                                                   |
|-----------------------------------------------|----------------------------------------------------------------------------------------------------|
| Adresse courriel                              | Bienvenue sur le portail TalentClick!                                                                      |
| Mot de passe                                  | Consultez notre page Ressources pour tous nos<br>documents d'interprétation, guides et vidéos d'aide. Pour |
| Mémoriser le nom d'utilisateur                | toute question, veuillez utiliser notre messagerie                                                         |
| Connexion                                     | instantanee automatisee ou contacter<br>support@talentclick.com.                                           |
| Mot de passe oublié? Définir le mot de passe? |                                                                                                    |
| Vous n'avez pas de compte? Contactez-nous     |                                                                                                    |
|                                               |                                                                                                    |
|                                               |                                                                                                    |

#### Mot de passe oublié?

- 1. Aller à https://reports.talentclick.com
- 2. Cliquer sur « Mot de passe oublié »

| Connexion                      |  |  |  |  |  |  |  |
|--------------------------------|--|--|--|--|--|--|--|
|                                |  |  |  |  |  |  |  |
| Adresse courriel               |  |  |  |  |  |  |  |
| Mot de passe                   |  |  |  |  |  |  |  |
| Mémoriser le nom d'utilisateur |  |  |  |  |  |  |  |
| Connexion                      |  |  |  |  |  |  |  |

Mot de passe oublié?

Définir le mot de passe?

🗰 Français (FR) 👻

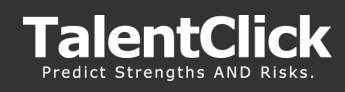

3. Taper votre adresse courriel et cliquer sur « Envoyer requête »

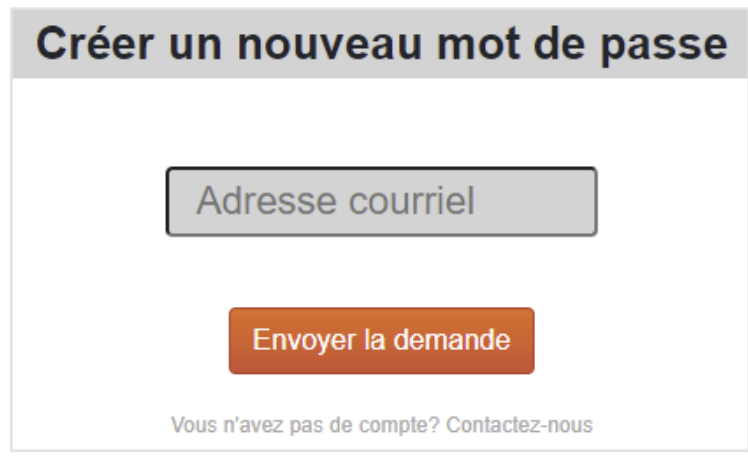

4. Vérifier votre boîte aux lettres pour un courriel de vérification.

**NB:** Ce courriel contient un lien qu'il faudra utiliser pour assigner un « mot de passe » pour votre compte TalentClick. Le lien dans le courriel expire après 24h. Vous aurez besoin de répéter le processus si le lien est expiré.

5. Cliquer sur le lien dans le courriel de vérification pour réinitialiser votre « mot de passe » *(Veuillez noter les caractères spéciaux et critères pour votre nouveau mot de passe)* 

#### Changer votre mot de passe dans le portail TalentClick

- 1. Se connecter au portail TalentClick
- 2. Cliquer sur Réglages > Onglet mot de passe
- 3. Cliquer sur « Envoyez ». Ceci activera le « Envoyez un courriel avec lien URL pour réinitialiser à l'utilisateur »
- 4. Vérifier votre boîte aux lettres et chercher le courriel avec le lien pour réinitialiser votre mot de passe

**NB:** Il se peut que le courriel soit dans votre dossier spam ou courrier indésirable s'il n'apparaît pas en quelques minutes

**NB:** Ce courriel contient un lien qu'il faudra utiliser pour assigner un « mot de passe » pour votre compte TalentClick. Le lien dans le courriel expire après 24h. Vous aurez besoin de répéter le processus si le lien est expiré.

- Cliquer le lien dans le courriel de vérification pour réinitialiser le « mot de passe » (Veuillez noter les caractères spéciaux et critères pour votre nouveau mot de passe)
- 6. Une fois que le mot de passe ait été changé avec succès, connectez-vous au portail TalentClick avec votre nouveau mot de passe.

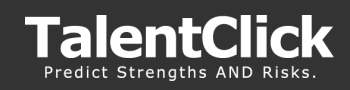

### Rechercher les résultats

#### **Recherche générale**

(par prénom, date, type de rapport)

- 1. Connectez-vous
- 2. Recherche générale inclus prénom, période, et type de rapport
  - Prénom inclus le prénom et des variantes du prénom recherché
  - **Période de dates** vous permet de choisir un jour ou une période de dates pour trouver les rapports complétés
  - **Type de rapport** vous permet de choisir la version « participant » ou « employeur » du rapport
  - **Effacer la recherche** vous devez cliquer sur « effacer la recherche » pour effacer les anciens paramètres et débuter une nouvelle recherche
  - **Nombre de résultats** vous permet de rechercher tous les rapports complétés par un recruteur en utilisant un certain code groupe.

| Nom              | Produit        |              | Rapport    | Rapport |            | De         |            | A          |  |
|------------------|----------------|--------------|------------|---------|------------|------------|------------|------------|--|
|                  | " Tous "       |              | ** Tous ** |         | 01/01/2012 | œ          | 16/07/2021 | m          |  |
| + Référence      | Cod            | le de groupe |            |         | RECHERCHER | TÉLÉCHARGE | R EFFACE   | LLA RECHER |  |
| Pas de référence | Tous selection | nês 🔻        |            |         |            |            |            |            |  |

3. a. Produit - vous permet de rechercher plusieurs types de rapports (ex. WPP, SQ ou CIA)

| Nom              | Produit         |           | Rapport    |   | De              | À                  |         |
|------------------|-----------------|-----------|------------|---|-----------------|--------------------|---------|
|                  | ** Tous **      | •         | ** Tous ** | • | 01/01/2012      | 16/07/2021         |         |
| + Référence      | Code            | de groupe |            |   | RECHERCHER TÉLÉ | CHARGER EFFACER LA | RECHERC |
| Pas de référence | Tous sélectionn | és 🔻      |            |   |                 |                    |         |

b. Code de groupe - vous permet de rechercher toutes les évaluations complétées par un recruteur en particulier en utilisant un certain code de groupe

| Nom              | Produit        |              | Rapport    |   | De         |             | À          |           |
|------------------|----------------|--------------|------------|---|------------|-------------|------------|-----------|
|                  | ** Tous **     | •            | ** Tous ** | • | 01/01/2012 | m           | 15/07/2021 | m         |
| + Référence      | Cod            | le de groupe |            |   | RECHERCHER | TÉI ÉCHARGE | EFERCE     | R LA RECH |
| Pas de référence | Tous sélection | nés 🔻        |            |   |            |             |            |           |

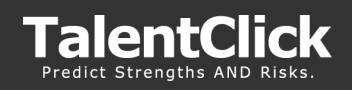

## Recherche Score de compatibilité

Un score Fit vous donne un sommaire rapide de la compatibilité d'un participant pour un certain rôle. Vous pouvez voir très rapidement si les résultats d'un participant sont alignés avec la fourchette de scores idéale pour un certain rôle.

« Recherche par scores de compatibilité » fait gagner beaucoup de temps aux recruteurs en donnant la priorité aux candidats qui seront surement compatibles. Ceci donne à l'utilisateur TalentClick la capacité de :

- Générer des scores de compatibilité pour un groupe de participants basé sur la compatibilité par rapport à une référence
- Sélectionner un « score de compatibilité minimum » pour filtrer les résultats de candidats qui ont un score de compatibilité plus haut que le minimum
- Trier une liste de Score de compatibilité du plus haut au plus bas

#### Rechercher par Score de compatibilité

Pour rechercher un « score de compatibilité » pour une certaine référence, cliquer sur la page « Rapports » du portail

1. Cliquez sur l'icône « Ajouter une référence »

| Nom<br>+ Référence<br>Pas de référence | Produit Tous ** Code de groupe Tous sélectionnés | Rapport ** Tous ** | De<br>01/01/2012<br>RECHERCHER | À<br>16/07/2021 |
|----------------------------------------|--------------------------------------------------|--------------------|--------------------------------|-----------------|
| ÷                                      | CODE DE GROUPE                                   |                    | NOM DE FAMILLE                 | PRÉNOM          |
| ► TEST3                                | 39 - TalentClick - LP Group                      |                    | Rogers                         | Kristin         |

2. Sélectionner la référence que vous voulez utiliser dans votre rechercher

**NB**: Les références standardisées et personnalisées que vous avez dans votre Bibliothèque références apparaîtrons dans la sélection référence. Si vous voulez rechercher avec une nouvelle référence, vous pouvez l'ajouter à votre bibliothèque de références (Onglet analytique>référence) avant de faire cette étape.

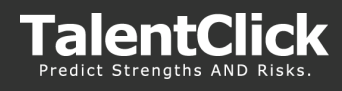

3. Ajuster la barre pour sélectionner le « **Score de compatibilité minimum** » (0-99)

| iltre d | e référence                | Compagnie   | s           |        |          |        |      |
|---------|----------------------------|-------------|-------------|--------|----------|--------|------|
|         |                            | A - Test    |             |        |          |        |      |
| e" 7"   |                            |             |             |        |          |        |      |
| ►       | 1-Administration           |             | iQ<br>SQ WI | PP WVA | cQ       | BR     | ľ    |
| ►       | 2-Comptabilité et Finances |             | iq<br>sq wr | PP WVA | CQ       | BR     |      |
| ►       | 3-Contremaître             |             | iQ<br>SQ wi | PP WVA | ÇQ       | BR     |      |
| ►       | 4-Ingénieur                |             | iQ<br>SQ wi | PP WVA | cQ       | BR     |      |
| ►       | 5-Ouvrier                  |             | iQ<br>SQ WI | PP WVA | çõ       |        |      |
| ►       | 6-Resources Humaines       |             | iQ<br>SQ WI | PP WVA | çõ       | BR     |      |
| ►       | 7-Surintendant domaine     |             | iQ<br>SQ wi | PP WVA | ÇQ       | BR     |      |
| ►       | 8-Vice-Président           |             | iQ<br>5Q wi | PP WVA | cφ       | BR     |      |
|         | 197 référence(s)           |             |             |        |          |        |      |
| 0       | 10 20 30 40 50             | 60 70 80 90 |             |        | Coror    | da     |      |
| •0      | llll.                      | minulumlu   | •           | comp   | atibilit | té min | .: ( |
| _       |                            |             | _           |        |          |        |      |

- 4. Cliquer sur « Terminé »
- 5. Sur la page des rapports, ajouter des critères de recherche au besoin (ex. Code groupe ou type de rapport)
- 6. Cliquer sur « recherche »

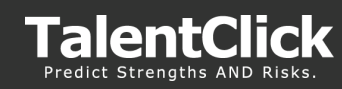

#### GUIDE D'UTILISATEUR DU PORTAIL TALENTCLICK

| •   | CODE DE GROUPE                             | NOM DE FAMILLE | PRÉNOM   | SCORE DE<br>COMPATIBILITÉ 🔻 |
|-----|--------------------------------------------|----------------|----------|-----------------------------|
| •   | TEST38 - TalentClick - AVP CQ - Location A | Silva          | Cory     | 100                         |
| ►   | TEST37 - TalentClick - AVP                 | Sample         | Sophie   | 100                         |
| ►   | TEST37 - TalentClick - AVP                 | Sample         | Tabitha  | 100                         |
| ►   | TEST38 - TalentClick - AVP CQ - Location A | Smith          | CHARLES  | 99                          |
| ►   | TEST38 - TalentClick - AVP CQ - Location A | Skiba          | Leo      | 99                          |
| •   | TEST38 - TalentClick - AVP CQ - Location A | Patey          | Chris    | 99                          |
| ►   | TEST38 - TalentClick - AVP CQ - Location A | White          | Lawrence | 99                          |
| ►   | TEST37 - TalentClick - AVP                 | Sample         | Scott    | 99                          |
| F / | 38 - TalentClick - AVP CQ - Location A     | Klein          | Bacari   | 98                          |
|     | T38 - TalentClick - AVP CQ - Location A    | Jones          | Royal    | 98                          |
| ►   | TEST39 - TalentClick - LP Group            | Jones          | Vikram   | 97                          |
| ►   | TEST37 - TalentClick - AVP                 | Sample         | Eric     | 97                          |

Les résultats sont envoyés aux participants qui ont répondu aux critères et leur « Scores de compatibilité » sont dans la colonne Score de compatibilité.

Vous pouvez cliquer sur le titre de la colonne Score de compatibilité pour trier la colonne.

**NB:** Si vous avez trop de résultats ou peu de résultats, pensez à augmenter ou baisser le « Score de compatibilité minimum » à l'étape 3

#### **Trier les résultats**

1. Chaque colonne à des résultats de recherche qui peuvent être réarranger par ordre alpha ou numérique en cliquant sur les flèches à côté du nom de la colonne

|                | NOM DE FAMILLE | ορένιου | SCORE DE      |      | GÉNÉRATEUR  |
|----------------|----------------|---------|---------------|------|-------------|
| CODE DE GROUPE | NOW DE PAWIELE | FRENOW  | COMPATIBILITÉ | DATE | DE RAPPORTS |

#### Visualiser les résultats

- 1. Cliquez sur l'icône PDF du côté droit de l'écran
- 2. Le rapport sélectionné apparaîtra dans la nouvelle fenêtre

| × | CODE DE GROUPE 💌                | NOM DE FAMILLE |       | PRÉNOM            | SCORE DE<br>COMPATIBILITÉ | DATE        | GÉNÉRATEUR<br>DE RAPPORTS |
|---|---------------------------------|----------------|-------|-------------------|---------------------------|-------------|---------------------------|
| • | TEST39 - TalentClick - LP Group |                | Jones | Vikram            |                           | 09-Nov-2020 |                           |
|   |                                 |                |       | PRODUIT           | RAPPORT                   |             | PDF                       |
|   |                                 |                | L     | eadership Profile | Participant               |             | 2                         |
|   |                                 |                | L     | eadership Profile | Employer                  |             | <u>P</u>                  |

#### Télécharger les résultats

- 1. Sélectionner la boîte sous « Sélectionner » du rapport que vous souhaitez télécharger
- 2. Cliquer sur « télécharger » dans la barre menu
- 3. Les rapports seront téléchargé en format Zip. Les fichiers Zip apparaîtront automatiquement dans votre ficher « téléchargements »,

| + Référence      | Code de groupe                | RECHURCHER     |        |
|------------------|-------------------------------|----------------|--------|
| Pas de référence | All items checked             |                |        |
|                  | CODE DE GROUPE 🔹              | NOM DE FAMILLE | PRÉNOM |
| • TES            | 1739 - TalentClick - LP Group | Jones          | Vikram |
|                  |                               |                |        |

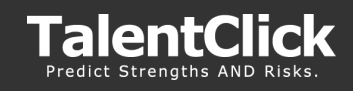

## Fabrication des rapports dans le portail TalentClick

Le générateur de rapport est une fonction donne à un utilisateur TalentClick (Administrateur ou non) le pouvoir de :

- Créer des rapports individuels AVP
- Superpose les références de la bibliothèque (max de 4 références par rapport)
- Sélectionner « Sélections » à inclure dans un rapport
- Trier ou réarranger l'ordre de chaque section dimension (Tous produits)
- Générer des questions d'entrevue basées sur le score du participant par rapport à la références
- Choisir la longueur du rapport d'entrevue en sélectionnant le nombre de dimensions inclues dans le rapport
- Sauvegardé et imprimé le nouveau rapport référence

**NB:** Plus de types de rapports et de fonctions seront disponibles dans de prochaines mises à jour. Gardez l'oeil ouvert!

#### Créer des rapports AVP individuels

Pour ouvrier le portail TalentClick générateur de rapport cliquer sur l'icône «Rapport builder » sur la page « Évaluations » dans le portait TalentClick.

#### **Réglages :**

- 1. Sélectionner type de Rapport dans la section « Rapports »
- 2. À partir de « **Langue** » sélectionner la langue que vous voulez pour le rapport (plus de langues seront bientôt disponibles)
- **3.** Zones détaillées par référence : Sélectionner le nombre de résultats avec des dimensions extrêmes que vous voulez inclure dans le rapport.

| Générateur de rapports                                                                  |                                                                                                    |
|-----------------------------------------------------------------------------------------|----------------------------------------------------------------------------------------------------|
| Chelsea Smith                                                                           | $\equiv$ TEST39_Smith Chelse 1 / 9   - 92% +   🗄 \delta $\pm \overline{e}$                                                                                                    |
| Groupe: TEST39<br>2020-11-09                                                            | RAPPORT DE Chelsea Smith 09-00-00-000                                                                                                    |
| Rapports AVP Employer   Francais  Francais                                              | E7 Compatibilité de validation de validation |
| Produit WPP WVA III SQ DSQ     Référence                                                | STYLE DE TRAVALE         Ownert d'esprit         Non dominant         Direct         destroite destrit           Non dominant         OTE GUORE         MEXANCE GUORE         MARE SUPERE MEDIANE DIRECT         official           Non dominant         OTE GUORE         MEXANCE GUORE         MEXANCE DIRECT         official           Satisfait         Other destrict         Other destrict         Axé sur los résulta                                                                                                    |
| 1-Administration ×<br>2-Comptabilité et Finances ×                                      | Réservé Calm                                                                                                    |
|                                                                                         | Direct                                                                                                    |
| Afficher Scores de compatibilité :                                                      | Spontané Disciplin                                                                                                    |
| Afficher les questions d'entrevue                                                       | Conventionnel Ouvert d'espr                                                                                                    |
| Afficher les conseils sur la gestion du rendement     Afficher le catégorie de validité | VALEURS PROFESSIONNELLES PLAGE FABLE PLAGE FABLE PLAGE |
| Détailler les zones par                                                                 | Conformité faible Conformité élevé                                                                                                    |
| référence 8 *                                                                           | Responsabilité faible Responsabilité élevé                                                                                                    |
|                                                                                         | Gapacité d'être entrainé Gapacité d'être                                                                                                    |

**Afficher les questions d'entrevue** – Cette option affichera un échantillon de questions qui pourraient être utilisées dans une entrevue avec un candidat.

Afficher des astuces de performance pour gestionnaires – Les astuces de performance pour gestionnaires dans le rapport sont de bonnes suggestions pour démontrer à quoi s'attendre du candidate en fonction de ses forces et ce qui vient tout seul pour lui et aussi des astuces sur comment l'aider au niveau du développement professionnel. Ceci est utile pour les candidats et les employés actuels.

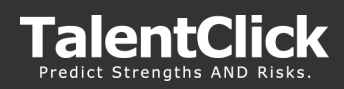

4. **Produits:** Cliquer sur Produits pour sélectionner les produits disponibles à inclure dans le rapport et glisser au côté « sélectionné »

| тс | Sélectionner/co                                                                            | mmander                                                                                 | ×              |
|----|--------------------------------------------------------------------------------------------|-----------------------------------------------------------------------------------------|----------------|
|    | Faites glisser les pr<br>ou la droite. SQ et<br>être sélectionnés e<br>peuvent pas être se | oduits vers la gauch<br>DSQ ne peuvent pas<br>nsemble. CQ et BR r<br>électionnés ensemb | e<br>ne<br>le. |
|    | Non sélectionné                                                                            | Sélectionné                                                                             |                |
|    | BR                                                                                         | WPP                                                                                     |                |
|    | DSQ                                                                                        | WVA                                                                                     |                |
|    |                                                                                            | sq                                                                                      |                |
|    |                                                                                            |                                                                                         |                |
|    | Enreg                                                                                      | istrer                                                                                  |                |

**NB:** Pour enlever une référence du rapport, vous pouvez cliquer sur le "X" dans la liste des références sélectionnées.

| Rapports  | AVP Employer       |   |  |  |  |  |  |
|-----------|--------------------|---|--|--|--|--|--|
| Langage   | Francais           | • |  |  |  |  |  |
| + Prod    | uit WPP WVA I      |   |  |  |  |  |  |
| 1-Adminis | tration            | × |  |  |  |  |  |
| 2-Compta  | bilité et Finances | × |  |  |  |  |  |

|                  | 87           |                | 07              |                | Caté                   | gorie de validité: Acceptable                       |  |
|------------------|--------------|----------------|-----------------|----------------|------------------------|-----------------------------------------------------|--|
|                  | 07           |                | 01              |                | Compabilité a          | déquate                                             |  |
|                  | 1-Administra | tion 2-        | Comptabilité et |                | Compatibilité possible |                                                     |  |
|                  |              |                | Finances        |                | Compatibilité faible   |                                                     |  |
| STYLE DE TRAVAIL | Ouvert d'esp | prit           | Non dominant    |                | Direct                 | Les pointages les plus extrêmes sont<br>ci-dessous. |  |
| Non dominant     | CÔTÉ GAUCHE  | MÉDIANE GAUCHE | GAMME MOYENNE   | MÉDIANE DROITE | CÔTÉ DROITE            | Dominant                                            |  |
| Non dominant     | 0            |                |                 |                |                        | Dominant                                            |  |
| Satisfait        |              | 0              |                 |                |                        | Axé sur les résultats                               |  |
| Réactif          |              | _              | 0               |                |                        | Calme                                               |  |
| Réservé          | _            |                | 0               |                |                        | Extraverti                                          |  |

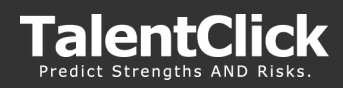

5. **Références :** Ajouter jusqu'à 4 références à inclure dans le rapport. Utiliser le filtre « Référence » pour les rechercher dans la bibliothèque.

| iltre d                       | e référence                   | Compagnie | !S  |     |    |    |   |
|-------------------------------|-------------------------------|-----------|-----|-----|----|----|---|
|                               |                               | A - Test  |     |     |    |    | Ŧ |
| e <sup>n</sup> 7 <sup>4</sup> |                               |           |     |     |    |    |   |
| ►                             | 1.1-Administration            |           | WPP | WVA | CQ | BR | - |
| ►                             | 1.2-Comptabilité et Finances  |           | WPP | WVA | cQ | BR |   |
| ►                             | 1.3-Conducteur                | SQ        | WPP | WVA | CQ |    |   |
| ►                             | 1.4-Contremaître              | SQ<br>DSQ | WPP | WVA | cφ |    |   |
| ►                             | 1.5-Gestion-Santé et sécurité | SQ        | WPP | WVA | CQ | BR |   |
| ►                             | 1.6-Ingénieur                 | SQ<br>DSQ | WPP | WVA | cφ | BR |   |
| ►                             | 1.7-Menuisier                 | SQ<br>DSQ | WPP | WVA | CQ |    |   |
| ►                             | 1.8-Ouvrier                   | SQ<br>DSQ | WPP | WVA | CQ |    |   |
| ►                             | 1.9-Peintre                   | SQ<br>DSQ | WPP | WVA | CQ |    |   |
| ►                             | 2.1-Surintendant domaine      | SQ<br>DSQ | WPP | WVA | CQ |    |   |
| ►                             | 2.2-Resources Humaines        | SQ<br>DSQ | WPP | WVA | cQ | BR |   |
| ►                             | 2.3-Vice-Président            | SQ<br>DSQ | WPP | WVA | CQ | BR | * |
|                               | 201 référence(s)              |           |     |     |    |    |   |

6. **Télécharger et imprimer le rapport :** Clique sur le Rapport et ensuite cliquer sur l'icône « Télécharger »

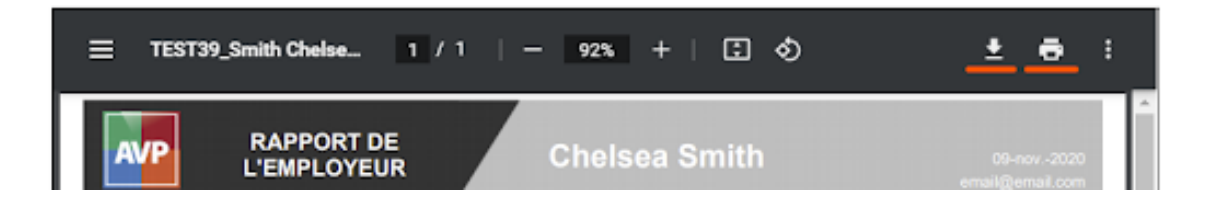

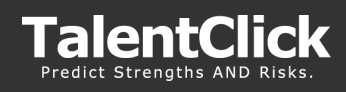

# Envoyer le lien d'une évaluation

#### Inviter / Lien pour l'évaluation

L'onglet invite vous permet d'envoyer un courriel au candidat avec le lien pour l'évaluation

|                            |                                                                                      |                                                                                                    |                                                                                                |                                                                                                 |                                                                   |                                  |                                 | 👽 Français (     | FR)      |
|----------------------------|--------------------------------------------------------------------------------------|----------------------------------------------------------------------------------------------------|------------------------------------------------------------------------------------------------|-------------------------------------------------------------------------------------------------|-------------------------------------------------------------------|----------------------------------|---------------------------------|------------------|----------|
|                            | Talen                                                                                | tClick                                                                                                    | Évaluations                                                                                    | Partenaires Invitation                                                                          | Ressources                                                        | Analyses                         | Paramètres                      | Aide<br>🔔 Profil | ÷        |
| 1.<br>2.<br>3.<br>4.<br>5. | Cliquer sur<br>Remplir le<br>Cliquer sur<br>voulez env<br>Modifier le<br>Cliquer sur | r l'onglet « Invit<br>nom du partici<br>r « Sélectionnei<br>oyer<br>e courriel modè<br>r « Envoyer cou                                | e » sur la pag<br>pant et leur a<br>r l'évaluation<br>ele au besoin<br>urriel »                | ge d'accueil<br>adresse courri<br>» pour choisir<br>(optionnel)                                 | el dans le<br>un code                                             | s cham<br>groupe                 | ps requis<br>associé            | s<br>au le lien  | que vous |
|                            | E                                                                                    | nvover une invitation d'é                                                                                                    | valuation                                                                                      |                                                                                                 |                                                                   |                                  |                                 |                  |          |
|                            |                                                                                      | <ol> <li>Remplissez les champs</li> <li>Cliquez sur Envoyer un<br/>pour l'envoyer au parti</li> <li>Yous recevrez une noti</li> </ol> | ci-dessous pour créer u<br>courriel pour l'envoyer i<br>cipant.<br>fication par courriel lorse | n courriel afin d'envoyer un<br>mmédiatement ou sur <b>Copi</b><br>que le participant aura term | e invitation d'évalu<br>ier/Coller le modèl<br>niné l'évaluation. | uation à un pa<br>le de courriel | articipant.<br>dans votre couri | riel personnel   |          |
|                            | 1                                                                                    | Nom du participant :<br>obligatoire)                                                                                                  |                                                                                                |                                                                                                 |                                                                   |                                  |                                 | 8                |          |
|                            | 5                                                                                    | Sélectionnez l'évaluation :<br>obligatoire)                                                                                           | trial link - trial                                                                             |                                                                                                 |                                                                   |                                  |                                 | - 😣              |          |
|                            | L                                                                                    | URL de l'évaluation :                                                                                                    | www.talentclick.com                                                                            |                                                                                                 |                                                                   |                                  |                                 |                  |          |
|                            | 4                                                                                    | Courriel du participant :<br>obligatoire)                                                                                             |                                                                                                |                                                                                                 |                                                                   |                                  |                                 | 8                |          |
|                            | L<br>0<br>V                                                                          | Liste CC :<br>Liste séparée par des points-<br>rirgules)                                                                              | jallison@talentdick.com                                                                        |                                                                                                 |                                                                   |                                  |                                 | 8                |          |
|                            | L<br>0<br>7                                                                          | Liste Ccl :<br>Liste séparée par des points-<br>rirgules)                                                                             |                                                                                                |                                                                                                 |                                                                   |                                  |                                 | 8                |          |
|                            | 0                                                                                    | Objet du courriel :<br>obligatoire)                                                                                                   | Invitación de Evaluación                                                                       |                                                                                                 |                                                                   |                                  |                                 | 8                |          |
|                            | ł                                                                                    | Avancé                                                                                                    | Modifier le modèle                                                                             | de courriel                                                                                     |                                                                   |                                  |                                 |                  |          |
|                            | N                                                                                    | Iodèle de courriel                                                                                                    |                                                                                                |                                                                                                 |                                                                   |                                  |                                 |                  |          |
|                            |                                                                                      | Hola {{User.Name}}:                                                                                                    |                                                                                                |                                                                                                 |                                                                   |                                  |                                 | ^                |          |
|                            |                                                                                      | ¡Bierwenido y gracias de a                                                                                                    | ntemano por completa                                                                           | r esta evaluación de pers                                                                       | onalidad y comp                                                   | ortamiento!                      |                                 |                  |          |
|                            |                                                                                      | Haga clic en el enlace a co                                                                                                    | ntinuación para comer                                                                          | nzar la evaluación y asegú                                                                      | rese de leer las i                                                | nstrucciones                     | cuidadosamer                    | nte:             |          |
|                            |                                                                                      | www.talentclick.com                                                                                                    |                                                                                                |                                                                                                 |                                                                   |                                  |                                 |                  |          |
|                            |                                                                                      | Esperamos seguir explora                                                                                                    | ndo esto contigo.                                                                              |                                                                                                 |                                                                   |                                  |                                 |                  |          |
|                            |                                                                                      | Envoyer un courriel                                                                                                    | Afficher les invitatio                                                                         | ins                                                                                             |                                                                   |                                  |                                 |                  |          |

**Note:** Une autre option est de copier le lien de l'« étape 3 » et de le coller dans un courriel avant de l'envoyer au participant. Ceci vous permet d'envoyer un courriel avec le logo de votre compagnie et votre branding. Envoyer le lien de l'évaluation par l'entremise du courriel de votre compagnie réduira les chances que le courriel se retrouve dans les dossiers spam ou courrier indésirable.

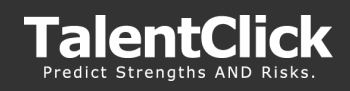

# Paramètres - Administrateurs

#### Vue d'ensemble

L'onglet paramètres est central au portail TalentClick. Il vous permet de visualiser tous les utilisateurs dans votre organisation qui ont accès aux rapports d'évaluation.

Il y a deux types d'utilisateurs du portail TalentClick:

- **Utilisateur administrateur -** Utilisateurs qui ont la permission de voir, créer et modifier les autres utilisateurs dans le portail de votre organisation. Ils ont aussi l'habilité d'ajouter ou de retirer les codes groupes, modifier les notifications du profil et les paramètres de permission généraux.
- **Utilisateur standard** Utilisateurs qui ont la permission de voir les rapports complétés et inviter des candidats à remplir l'évaluation. Ils ont le droit de modifier leurs propres paramètres de notifications et détails du profil, mais pas des autres.

Nous recommandons que chaque compagnie ait au moins un utilisateur en tant qu'administrateur. Ceci est très utile pour que les tâches rapides comme suspendre un utilisateur, ajouter de nouveaux utilisateurs, modifier les paramètres de notification et autre tâches similaires puissent être gérées au sein de l'organisation.

#### Paramètres – Compagnies

. .....

Cette section contient toute l'information en lien avec la configuration du portail TalentClick de votre compagnie.

**Profil:** Les administrateurs peuvent modifier le nom de la compagnie et voir les codes groupe disponible pour les utilisateurs dans le portail TalentClick.

| TalentClick                           | Retour                    | Mon compte Utilisat   | eurs Cor       | npagnies           | Codes de groupe     | Rapports 🚊 Pr      |
|---------------------------------------|---------------------------|-----------------------|----------------|--------------------|---------------------|--------------------|
| Rechercher des utilisateurs : Compage | West Toutes les compagnie | 🔹 👻 📕 Utilisateurs ac | tivės 🔄 Utilis | teurs suspe        | ndus RECHERCHER     |                    |
| Test Company for Demo                 | * Pull                    | A Mar de passe        | A.c.           | sations.           | 🗘 Ascanicos         | P Grouper, et here |
|                                       | Utilisateur<br>principal  |                       |                | ١±                 | 1903                |                    |
|                                       |                           |                       |                | Créé<br>Secsion la | 2020-07-03 21:43:40 |                    |
|                                       |                           |                       |                | plus<br>récente    | 2021-05-05 20:35:35 |                    |
|                                       | . The second              |                       |                | Nom de             |                     |                    |
|                                       | PORTOT                    | Demo                  |                | familie            | User                |                    |
|                                       | Compagnie                 | Test Company for Demo |                | Divisions          |                     |                    |
|                                       | Nyeau                     | Administrateur        | ,              | type               | Partenaioe          | •                  |
|                                       | Courriel ::               | demo@gmail2.com       |                |                    |                     |                    |
|                                       |                           | Enregistrer Annoler   |                |                    |                     |                    |

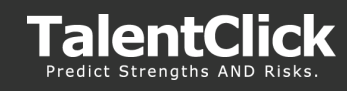

**Permissions :** Voir les types de rapports et produits disponibles dans le portail TalentClick.

| TalentClick                   |                    | Retour           | Mon compte Ut | ilisateurs Compagnie                                                        | s Codes de groupe | Rapports 🔎 Profil 🗸 |
|-------------------------------|--------------------|------------------|---------------|-----------------------------------------------------------------------------|-------------------|---------------------|
| Rechercher des utilisateurs : | Compagnies: Toutes | les compagnies   | Utilisate     | eurs activés 🔄 Utilisateurs susp                                            | endus RECHERCHER  |                     |
| Test Company for Demo         | ^ <b>4</b>         | Profil           | Not de passe  | Autorisations                                                               | Paramètres        | Groupes et liens    |
|                               |                    | ACTIVER          | PRIVILÈGE     | DE                                                                          | SCRIPTION         |                     |
|                               |                    |                  | Suspendu      | Suspendu de l'utilisation du sy                                             | stème             |                     |
|                               |                    |                  | Analyses      | Activer l'utilisation des analyse                                           | 25                |                     |
|                               |                    |                  | Paramètres    | Activer l'utilisation des fonctio                                           | ns Paramètres     |                     |
|                               |                    | Types de rapport | 1             | Types de produit<br>AVP Combo<br>AVP Interview<br>DSQ<br>Leadership Profile |                   |                     |
|                               |                    |                  |               | ☑SQ<br>☑Summary                                                             |                   |                     |

**Groupes :** Une liste des codes groupes disponibles pour votre compagnie à voir dans le portail TalentClick

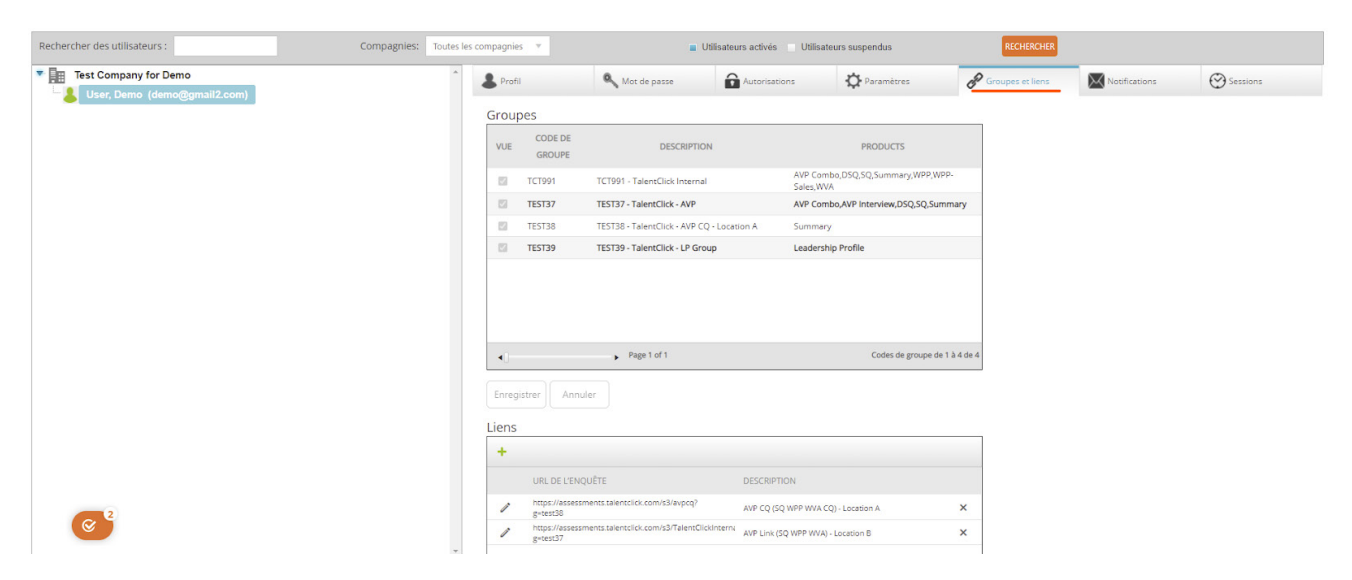

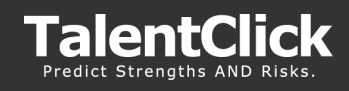

**Achat en vrac :** Si votre compagnie utilise « achat en vrac », les montants disponibles et utilisés apparaîtront dans cet onglet

| TalentClick               | Retour | Mon compte          | Utilisateurs  | Compagnies         | Codes de groupe | Rapports   | 🔔 Profil 🗸   |
|---------------------------|--------|---------------------|---------------|--------------------|-----------------|------------|--------------|
| Rechercher des compagnies |        |                     |               |                    |                 |            |              |
| ompagnies trouvées: 2     |        |                     |               |                    |                 |            |              |
|                           | Î      | Profil              | Autorisations | Grou               | ipes Ad         | hat en lot | A Paramètres |
|                           | Ac     | hat en lot<br>v     |               | *                  | 8-              |            |              |
|                           | Ac     | heté                |               | Utilisé            |                 | Solde      |              |
|                           | 0      |                     |               | 0                  |                 | 0          |              |
|                           |        | +                   |               |                    |                 |            |              |
|                           |        | ID DATE             | CO            | DES DE CRÉ<br>OUPE | DITS SOLDE      | COMMENT    | AIRE         |
|                           | No     | records to display. |               |                    |                 |            |              |
|                           |        |                     |               |                    |                 |            |              |
| 1                         |        |                     |               |                    |                 |            |              |

**Divisions :** Une liste de toutes divisions qui ont été créées. Les administrateurs peuvent créer des divisions et les assigner aux utilisateurs.

| TalentClick              | Back | My   | Account | Users       | Companies | Group Codes | Reports       | Maintenance | 🚊 Profile + |
|--------------------------|------|------|---------|-------------|-----------|-------------|---------------|-------------|-------------|
| Search Companies:        |      | nd [ |         |             |           |             |               |             |             |
| Companies found. 525 📑 👔 |      |      |         |             |           |             |               |             |             |
| A - Test                 |      |      | Profile |             | nnissions | Graps       | Bulk Parshase | & Divisions |             |
|                          |      |      |         |             |           |             |               | L           |             |
|                          |      |      | +       |             |           |             |               |             |             |
|                          |      |      |         | DIVISION    |           |             |               |             |             |
|                          |      |      | 1       | Dalaine I I |           | ×           |               |             |             |
|                          |      |      | 1       | 3 vizion 22 |           | ×           |               |             |             |
|                          |      |      | 1       | 240         |           | ×           |               |             |             |

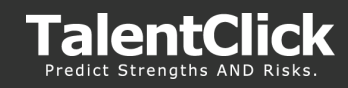

#### Créer des divisions compagnies (Administrateur)

Les « divisions » sont un sous-groupe dans une fiche d'entreprise compagnie. C'est une manière efficace de créer des groupes à l'interne qui peuvent être assignés à certains utilisateurs. Les divisions peuvent être utilisées pour séparer des sites, départements, or rôles au sein de la compagnie.

- 1. Dans le portail TalentClick, allez au menu paramètres > compagnies > onglet division
- 2. Cliquez sur le symbole + pour ajouter un nouveau nom pour une division
- 3. Tapez le nom de la division. (Les noms peuvent être alpha-numérique)
- 4. Cliquez « X » pour sauvegarder. répéter au besoin pour une autre division

#### Assigner des utilisateurs à certaines divisions (Administrateur)

- 1. Allez aux réglages > menu des utilisateurs
- 2. Cliquez sur modifier un utilisateur existant or cliquez sur l'icône « nouvel utilisateur » pour créer un nouvel utilisateur.
- 3. Taper toute l'information nécessaire pour le profil de l'utilisateur et cliquez ensuite sur « divisions ». Ceci est rempli par les divisions créées auparavant sur fiche d'entreprise.
- 4. Sélectionnez les divisions à assigner à l'utilisateur. (NB : Plusieurs divisions peuvent être assignées au même utilisateur).
- 5. Cliquez sur sauvegarder.

| TalentClick                                                                                                    |                         | Retour Mon compte Utilis          | sateurs Cor                               | npagnies Codes de groupe                           | Rapports 🚊 Profil 🗸 |
|----------------------------------------------------------------------------------------------------|-------------------------|-----------------------------------|-------------------------------------------|----------------------------------------------------|---------------------|
| Rechercher des utilisateurs : Compagnies: To                                                                                                | utes les compagnies 🛛 🔻 | Utilisateurs activés Utilisateurs | eurs suspendus                            | RECHERCHER                                         |                     |
| Users found: 8 🐉 🏖 🕸 🕹                                                                                                    |                         |                                   |                                           |                                                    |                     |
| A - Test                                                                                                    | Profil                  | Autorisations                     | 🗘 Par                                     | amètres P Groupes et liens                         | Notifications       |
| Joseph, Derek (djoseph@talentclick.com)     Joseph, Derek (djoseph@talentclick.com)     Joseph, Derek (djoseph@talentclick.com)     W Div C | Utilisateur principal   |                                   | ld:<br>Créé<br>Session la plus<br>récente | 2127<br>2021-04-03 18:49:00<br>2021-04-03 18:49:00 |                     |
| Test Company for Demo                                                                                                    | Prénom                  | Derek                             | Nom de famille                            | Joseph                                             |                     |
|                                                                                                    | Compagnie               | A - Test 🔻                        | Divisions                                 | Div C                                              | Ψ.                  |
|                                                                                                    | Niveau                  | Administrateur                    | Туре                                      | Client                                             | Ŧ                   |
|                                                                                                    | Courriel ::             | djoseph@talentclick.com           |                                           |                                                    |                     |
|                                                                                                    |                         | Enregistrer                       |                                           |                                                    |                     |

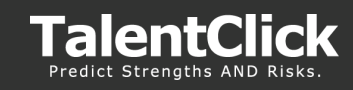

#### Paramètres – Utilisateurs

- 1. Connectez-vous au portail TalentClick
- 2. Cliquez sur l'onglet **paramètres**
- 3. Paramètres d'utilisateurs administrateurs
  - a) Utilisateurs Liste des utilisateurs
  - b) Compagnies Détails du nom de la compagnie et des divisions
  - c) Codes groupe Liste des codes groupe assignés à la compagnie
  - d) Rapports Achats en vrac de rapports (Si applicable)

| TalentClick                                   |                       | Retour Mon compte Utilis       | ateurs Con                                | npagnies Co                                    | odes de groupe   | Rapports 🔔 Profil 🔹 |
|-----------------------------------------------|-----------------------|--------------------------------|-------------------------------------------|------------------------------------------------|------------------|---------------------|
| Rechercher des utilisateurs : Compagnies: Tou | utes les compagnies 🔍 | Utilisateurs activés Utilisate | urs suspendus                             | RECHERC                                        | HER              |                     |
| Users found: 8 🕹 🕭 🐌 🕹                        | _                     |                                |                                           |                                                |                  |                     |
| A - Test                                      | & Profil              | Not de passe Autorisations     | 🗘 Pari                                    | amètres                                        | Groupes et liens | Notifications       |
|                                               | Utilisateur principal |                                | ld:<br>Créé<br>Session la plus<br>récente | 1219<br>2020-03-18 19:35:<br>2021-06-15 17:36: | :33<br>:54       |                     |
| User, Demo (demo@gmail2.com)                  | Prénom                | Demo                           | Nom de famille                            | Test                                           |                  |                     |
| basic, bob (bob@basic.com)                    | Compagnie             | Test Company for Demo          | Divisions                                 |                                                |                  | T                   |
|                                               | Niveau                | Administrateur                 | Туре                                      | Partenaire                                     |                  | v                   |
|                                               | Courriel ::           | demo@gmail1.com                |                                           |                                                |                  |                     |
|                                               |                       | Enregistrer                    |                                           |                                                |                  |                     |

#### Les administrateurs peuvent :

- Codes groupe cliquez sur l'icône modifier les noms des codes groupes et descriptions (Recommandation : Garder le style des noms consistent)
- Compagnies Voir seulement le « nom de la compagnie » et créer des divisions. (Voir « Créer des divisions de compagnies »)
- Utilisateurs voir/modifier/suspendre utilisateurs dans le portail et leur assigner des divisions
- Mon compte Voir tous les paramètres du compte et permissions pour l'utilisateur standard

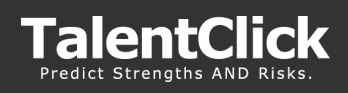

#### Utilisateurs standards:

| TalentClick                                                                                                    |                        | Retaur Mon                          | compte Utilis          | ateurs Co                                   | mpagnies Codes de groupe                           | Rappo |
|----------------------------------------------------------------------------------------------------|------------------------|-------------------------------------|------------------------|---------------------------------------------|----------------------------------------------------|-------|
| Rechercher des utilisateurs : Compagnies: Toute                                                                                                    | n les compagnies 🔹     | · Offication                        | rs activės 📄 Utilisato | us suspendes                                | BORDER                                             |       |
| Lituris Found: R 🏖 🏖 🥙 🎍                                                                                                    |                        |                                     |                        |                                             |                                                    |       |
| <ul> <li>Fill A - Test</li> <li>Dim Test Common for Dama</li> </ul>                                                                                                    | 2 mail                 | A Mor de passe                      | Arceitadore            | Q ~                                         | ramines 🥜 Grapes et lens                           | 6     |
| Forstbern, Greg (prejforst@telus.net)     Forstbern, Greg (prejforst@telus.net)     Test, Dernotwo (derno@gmailt.com)     Test, Dernotwo (derno@gmailt.com)     Test, to (je@tasic.com) | Utilisateur secondaire |                                     |                        | ld:<br>Crilé<br>Seccion la plus<br>reicente | 1859<br>2020-04-27 16:59:04<br>2021-02-04 25:25:21 |       |
| User, Demo (demo@gmall2.com)                                                                                                    | Prénom                 | Ja                                  |                        | Nore de familie                             | Test                                               |       |
| asio, bob (bob@basic.com)                                                                                                    | Compagnie              | Test Company for Demo               |                        | Divisions                                   |                                                    |       |
|                                                                                                    | Ningau                 | Utilisateur                         |                        | Type                                        | Clear                                              |       |
|                                                                                                    | Courriel :             | jogbasic.com<br>Grvegistrei Asvuder |                        |                                             |                                                    |       |

#### **Utilisateurs standards peuvent :**

- Compagnie Voir le nom de la compagnie
- Mon compte Voir tous les paramètres du compte et les permissions pour l'utilisateur standard

#### 4. Paramètres de l'utilisateur du compte universel

Les deux types d'utilisateur (administrateurs et utilisateurs standards) ont des onglets de configuration pour utilisateurs

• Onglet **Profil** – modifier les détails de l'utilisateur > cliquez sur « sauvegarder » (Utilisateurs standards et administrateurs

| TalentClick                                                                                                    |                                              | Retour Mo                        | on compte Utilisate                       | urs Compagnies                                                         | Codes de groupe | Rapports 🚊 P |
|----------------------------------------------------------------------------------------------------|----------------------------------------------|----------------------------------|-------------------------------------------|------------------------------------------------------------------------|-----------------|--------------|
| Rechercher des utilisateurs : Compagnies: Toutes                                                                                                    | les compagnies 🛛 🔻                           | a Utilisateurs activés 📃 Utilisa | ateurs suspendus                          | RECHERCHER                                                             |                 |              |
| A - Test Test Company for Demo Test Company for Demo Test Cere (gregford@telus.net) Test Demo (demo@gmall.com) Test.Demo (demo@gmall.com) Test.de (ge@teste.com) Test.de (ge@teste.com) | Utilisateur secondaire                       | Kor de passe                     | Id:<br>Créé<br>Session la plus<br>récente | Croupes et liens<br>1859<br>2020-04-27 16:59:04<br>2021-02-04 23:23:21 | Notifications   | Sessions 6   |
| <ul> <li>LestLop/, Uemotwocopy (201142/2016)tigginvalidemail.com)</li> <li>Usero (demo@gmail2.com)</li> <li>basic, bob (bob@basic.com)</li> </ul>                                       | Prénom<br>Compagnie<br>Niveau<br>Courriel :: | Jo<br>Test Company for Demo      | Nom de famille<br>Divisions<br>Type       | Test<br>Client                                                         | v<br>•          |              |

 Onglet mot de passe – Réinitialiser/changer mot de passe > taper le nouveau « mode de passe » et ensuite cliquer sur « sauvegarder » (Utilisateurs standards et administrateurs)

| TalentClick                                                                                                    |             |                                                                             | Retour M                                                                | Ion compte Utilisateurs                 |
|----------------------------------------------------------------------------------------------------|-------------|-----------------------------------------------------------------------------|-------------------------------------------------------------------------|-----------------------------------------|
| Rechercher des utilisateurs : Compa                                                                                                    | gnies: Tout | tes les compagnies 🔹                                                        | Utilis                                                                  | sateurs activés 📃 Utilisateurs suspendu |
| Users found: 8 👌 🐍 🥙 🌡                                                                                                    |             |                                                                             |                                                                         |                                         |
| A - Test<br>Test Company for Demo<br>FordDemo, Greg (gregford@telus.net)<br>Test, Demo (demo@gmail1.com)<br>Test, Demotwo (demo2@gmail1.com)<br>Test, Jo (jo@basic.com)<br>TestCopy, DemotwoCopy (20210420205516@invalidem<br>User, Demo (demo@gmail2.com)<br>basic bob (bob@basic.com) | nail.com    | Lien courriel à l'utilisat<br>Envoyer<br>Langue de l'e-mail de r<br>English | Mot de passe<br>eur pour créer un nouvea<br>éinitialisation du mot de p | u mot de passe.                         |

 Permissions - Modifier les permissions pour définir quoi visualiser pour les types de rapports d'évaluation complétés dans le portail TalentClick (en mode lecture seule pour les utilisateurs standards. Lire/écrire pour administrateur).

| TalentClick                                                      |            | Retour          | Mon compte | Utilisateurs        | Compagnies                 | Codes d  |
|------------------------------------------------------------------|------------|-----------------|------------|---------------------|----------------------------|----------|
| Rechercher des utilisateurs : Compagnies:                        | Toutes les | compagnies 🖪    |            | tilisateurs activés | Utilisateurs suspendu      | s RECHE  |
| Users found: 8 🎍 & 🐲 🕹                                           |            |                 |            |                     |                            |          |
| A - Test<br>Test Company for Demo                                |            | Profil          | 🔍 Mot de   | passe               | Autorisations              | 🗘 Para   |
| FordDemo, Greg (gregford@telus.net) Iest, Demo (demo@gmail1.com) |            | ACTIVER         | PRIVILÈGE  |                     | DESCRIP                    | TION     |
| Lest, Demotwo (demo2@gmail1.com)                                 |            |                 | Suspendu   | Suspendu o          | de l'utilisation du systèm | ie       |
| Test, Jo (jo@basic.com)                                          |            |                 | Analyses   | Activer l'uti       | lisation des analyses      |          |
| SestCopy, DemotwoCopy (20210420205516@invali                     |            |                 | Paramètres | Activer l'uti       | lisation des fonctions Pa  | ramètres |
| User, Demo (demo@gmail2.com)                                     |            |                 |            |                     |                            |          |
|                                                                  | 1          | Fypes de rappor | t          | Types de produ      | it                         |          |
|                                                                  |            | Employer        |            | AVP Combo           |                            |          |
|                                                                  |            | Participant     |            | AVP Intervi         | ew                         |          |
|                                                                  |            |                 |            | DSQ                 |                            |          |
|                                                                  |            |                 |            | Leadership          | Profile                    |          |
|                                                                  |            |                 |            | □SQ                 |                            |          |
|                                                                  |            |                 |            | Summary             |                            |          |

**Note:** Le mode suspendu désactivera le profil de l'utilisateur en question. L'utilisateur ne pourra plus se connecter au portail ou recevoir de courriels si un rapport d'évaluation a été complété s'ils étaient abonnés aux notifications.

• **Groupes et liens –** Groupes – Sélectionner les groupes pour utilisateurs pour voir les rapports d'évaluations dans le portail TalentClick (en mode lecture seule our les utilisateurs standards);

Liens – contiennent les liens d'évaluations à envoyer aux candidates. Les administrateurs peuvent ajouter des URLS et modifier les descriptions des évaluations à envoyer.

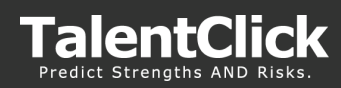

#### GUIDE D'UTILISATEUR DU PORTAIL TALENTCLICK

| rcher des utilisateurs : Compage    | ies' Toutes | les compagnies |                   | - 198                           | estoure activée | Litilicateure euenondue                      | RECHERCHER         |
|-------------------------------------|-------------|----------------|-------------------|---------------------------------|-----------------|----------------------------------------------|--------------------|
|                                     | ioutes      | ies compagnie. |                   |                                 | Sateurs actives | ouisateurs suspendus                         | Renteren           |
| A - Test<br>Test Company for Demo   | *           | & Profil       |                   | 🔍 Mot de passe                  | Autorisations   | Paramètres                                   | P Groupes et liens |
| FordDemo, Greg (gregford@telus.net) |             | Group          | bes               |                                 |                 |                                              |                    |
| Test, Demo (demo@gmail1.com)        |             | VUE            | CODE DE<br>GROUPE | DESCRIPTION                     |                 | PRODUCTS                                     |                    |
| Test, Jo (jo@basic.com)             |             |                | TCT991            | TCT991 - TalentClick Internal   | A\<br>Sa        | /P Combo,DSQ,SQ,Summary,WPP,WPP-<br>ales,WVA |                    |
| User, Demo (demo@gmail2.com)        |             |                | TEST37            | TEST37 - TalentClick - AVP      | A               | /P Combo,AVP Interview,DSQ,SQ,Summar         | ry                 |
| basic, bob (bob@basic.com)          |             |                | TEST38            | TEST38 - TalentClick - AVP CQ - | Location A Su   | ummary                                       |                    |
|                                     |             |                |                   |                                 |                 |                                              |                    |
|                                     |             | •0             |                   | Page 1 of 1                     |                 | Codes de groupe de 1 à 4                     | 4 de 4             |
|                                     |             | Enregi         | istrer Annu       | ler                             |                 |                                              |                    |
|                                     |             |                |                   |                                 |                 |                                              |                    |
|                                     |             | - T            |                   |                                 |                 |                                              |                    |

*Note:* Les URL sous la section « Liens » apparaitront sous l'onglet « Invite » et sont utilisés pour partager les liens d'évaluations avec les participants par courriel.

• **Notifications** - Cliquez « courriel » pour chaque rapport où vous voulez recevoir une notification par courriel (utilisateurs standards et administrateurs). Si vous avez plusieurs codes groupe dans votre profil, utilisez le menu « Codes groupe » pour sélectionner d'autres codes groupe.

| TalentClick                                                                                                    |                        | Retour Mon compt                       | e Utilisateurs Comp                        | agnies Codes de groupe Rap | oports  🔔 Profil |
|----------------------------------------------------------------------------------------------------|------------------------|----------------------------------------|--------------------------------------------|----------------------------|------------------|
| Rechercher des utilisateurs : Compagnies: 1                                                                                            | outes les compagnies 🔍 | Utilisateurs active                    | és 📃 Utilisateurs suspendus                | RECHERCHER                 |                  |
| Users found: 8 🏖 & 🏖 🏖                                                                                                    |                        |                                        |                                            |                            |                  |
| A - Test  Factor Company for Demo  FordDemo, Greg (gregford@telus.net)  Test, Demo (demo@gmail1.com)  Test, Demotye (demo2@gmail1.com) | Codes de groupe        | Mot de passe                           | Autorisations Parate<br>Produits<br>Tous V | mètres of Groupes et liens | Notifications    |
| Test, Jo (jo@basic.com)<br>TestCopy, DemotwoCopy (20210420205516@invalidemail.con                                                      | ADRESSE<br>COURRIEL    | CODE DE GROUPE                         | PRODUIT                                    | RAPPOR                     | π                |
| Suser, Demo (demo@gmail2.com)                                                                                                    | TEST38 (TES            | 5T38 - TalentClick - AVP CQ - Location | Summary                                    | Employ                     | er               |

• Sessions - Voir l'historique des connections pour l'utilisateur

| TalentClick                                                                               |                              |                                  | Relater M            | on compte          | Compagnies          | Codes de proupe   | Reports ± Profile |
|-------------------------------------------------------------------------------------------|------------------------------|----------------------------------|----------------------|--------------------|---------------------|-------------------|-------------------|
| Notherdren des admissions : Campagness :                                                  | deces conjugates - 4         |                                  | Ulbalous article 100 | lations suspender. | RECEIPTION          |                   |                   |
| itenfund t 🕹 🕸 🕸                                                                          |                              |                                  |                      |                    |                     |                   |                   |
| <ul> <li>Dig A. Test</li> <li>Dig Test Company for Dema</li> </ul>                        | <b>1</b> nor                 | <b>A</b> <sub>4</sub> the depend | â                    | Q                  | P transient at here | The second second | 0                 |
| Toroberro, Greg (gregorogbeut.ret)                                                        | conversi                     | alcowerd                         | contri               |                    | ADMINIST OF         | 6                 | 1                 |
| 👗 Test, Demoters (demo2)(genal 1 april                                                    | Sec 1040-2021-0010           | Sec1044-2021 (0420               | 000110               |                    | \$446423            | 0                 |                   |
| Test, so (adjtesic san)                                                                   | 7hu 10 (tel 312)<br>21(2)    | Thu Ga Pen 2021<br>2026          | 0001.0               |                    | 54464,0             |                   |                   |
| Sert.opy. Lemonics.opy (cm/104/02/00166/jorvalicemol.com)     Low. Dama (dama@gmail2.com) | 78-1 (0-1-4)-25271<br>2313-4 | Tex 04 Feb 2021                  | 90-00-0              | 1                  | 64.46.4.20          | 0                 |                   |

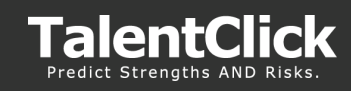

#### Visualiser les divisions et utilisateurs (Administrateur)

Tous les utilisateurs TalentClick de votre compagnie apparaîtront du côté gauche du panneau paramètres lorsque l'onglet **Utilisateurs** est sélectionné.

**Les divisions** apparaîtront sous la compagnie et ensuite les utilisateurs sous le nom de la division dans le panneau.

- Si un utilisateur n'est pas lié à une « division » alors le nom d'utilisateur apparaîtra à la fin de la liste des utilisateurs.
- S'il n'y a pas de division créée, alors tous les utilisateurs apparaîtront en ordre alphabétique sous le nom de la compagnie.
- Si un utilisateur est assigné à plus d'une division, ils apparaîtront plusieurs fois. Une fois pour chaque division.

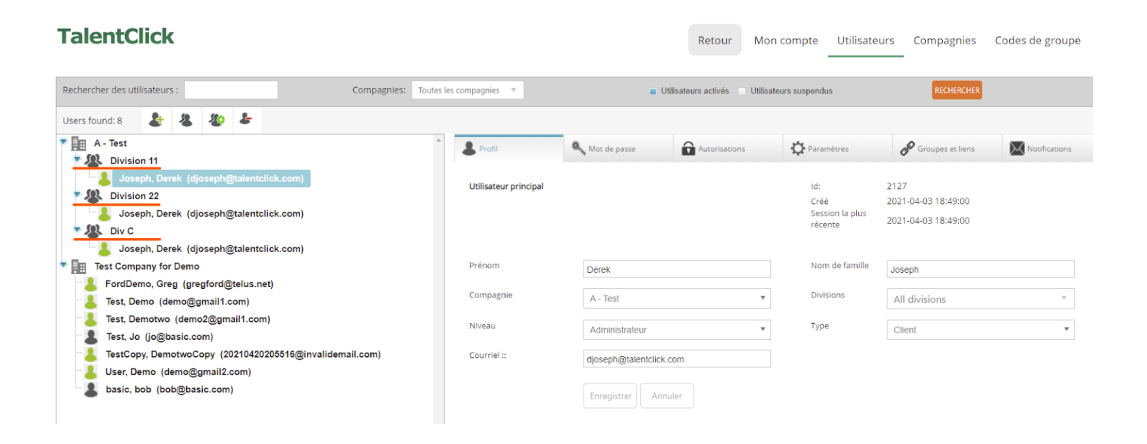

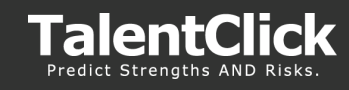

#### Comment créer un nouvel utilisateur

- 1. Connectez-vous au portail TalentClick et aller sur l'onglet « paramètres »
- 2. Cliquez sur **Utilisateurs** (menu à gauche)
- 3. Profil : Il y a deux choix pour créer un nouvel utilisateur :
  - **Créer un nouvel utilisateur** Cliquez ce choix pour créer un nouvel utilisateur et configurer manuellement leur profil
  - Copier-coller les paramètres d'un utilisateur existant à un autre Cliquez ce choix pour copier les paramètres et la configuration d'un utilisateur existant. Vous aurez le choix de modifier le prénom et nom ainsi que l'adresse courriel avant de sauvegarder le nouveau profil.
- 4. Taper le prénom, nom et l'adresse courriel
- 5. Si vous utilisez « **divisions** », sélectionner les noms de division appropriés à assigner à l'utilisateur

*NB: Si vous avez besoin de créer une nouvelle « division » de compagnie, allez voir la section « Comment créer des divisions » (Administrateur) dans ce guide.* 

6. Ensuite, cliquez sur « sauvegarder »

NB: On vous demandera d'envoyer un lien à l'utilisateur » pour créer un mot de passe. Vous pouvez soit cliquer sur « ok » pour l'envoyer ou « Annuler » pour l'envoyer plus tard.

| TalentClick                                                                                                    |                       |                       | Retour Mor                   | compte Utilisate                          | urs Compagnies                                     | Codes de groupe |
|----------------------------------------------------------------------------------------------------|-----------------------|-----------------------|------------------------------|-------------------------------------------|----------------------------------------------------|-----------------|
| Rechercher des utilisateurs : Compagnies: Toutes                                                                               | es compagnies 🔻       | <b>U</b> 6            | lisateurs activés 📃 Utilisat | eurs suspendus                            | RECHERCHER                                         |                 |
| Users found: 8 🛃 🏖 🏖                                                                                                    |                       |                       |                              |                                           |                                                    |                 |
| A - Test                                                                                                    | & Profil              | A Mot de passe        | Autorisations                | Paramètres                                | Groupes et liens                                   | Notifications   |
| Wision 11     Soseph, Derek, (djoseph@talentclick.com)     Wision 22     Joseph, Derek, (djoseph@talentclick.com)     W& Div C | Utilisateur principal |                       |                              | ld:<br>Créé<br>Session la plus<br>récente | 2127<br>2021-04-03 18:49:00<br>2021-04-03 18:49:00 |                 |
| Joseph, Derek (djoseph@talentclick.com)                                                                                        | Prénom                | Derek                 |                              | Nom de famille                            | losanh                                             |                 |
| FordDemo, Greg (gregford@telus.net)  Test, Demo (demo@gmail1.com)  Test. Demotyo (demo2@dmail1.com)                            | Compagnie             | A - Test              | ¥                            | Divisions                                 | All divisions                                      | Ŧ               |
| Test, Jo (jo@basic.com)                                                                                                    | Niveau                | Administrateur        | *                            | Туре                                      | Client                                             | •               |
| EstCopy, DemotwoCopy (20210420205516@invalidemail.com)     User, Demo (demo@gmail2.com)     soic, bob (bob@basic.com)          | Courriel ::           | djoseph@talentclick.c | com                          |                                           |                                                    |                 |
| -                                                                                                    |                       | Enregistrer           | iler                         |                                           |                                                    |                 |

7. Mots de passe : Cliquez sur l'onglet « mot de passe » si vous voulez changer le mot de passe par défaut. Cliquez « sauvegarder » pour mettre à jour le mot de passe. Si vous n'avez pas cliqué sur « Ok » pour envoyer le lien pour réinitialiser le mot de passe à l'utilisateur dans l'étape précédente, vous pouvez cliquer sur l'onglet « mot de passe » pour que l'utilisateur puisse configurer un mot de passe.

*NB : L'utilisateur peut cliquer sur « Créer un mot de passe » ou réinitialiser un mot de passe à n'importe quel moment. (Voir section : « Comment accéder au portail TalentClick » de ce guide pour plus de détails)* 

| Profil                                   | Mot de passe                  | Autorisations | Paramètres | Groupes et liens | Notifications |
|------------------------------------------|-------------------------------|---------------|------------|------------------|---------------|
| Lien courriel à l'utilisateur<br>Envoyer | pour créer un nouveau mot     | de passe.     |            |                  |               |
| Langue de l'e-mail de réin<br>English 🔻  | iitialisation du mot de passe |               |            |                  |               |

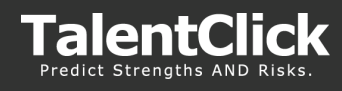

8. Sélectionner l'onglet « **permissions** » - choisir les zones du portail TalentClick auquel vous voulez donner accès à l'utilisateur :

Analytiques – Rapports usage et équipe

**Paramètres** – permet aux utilisateurs d'accéder à leur compte d'utilisateur pour voir leurs paramètres (recommandé)

**Suspendre – Note :** Choisir le privilège de « suspendre » désactivera le compte de l'utilisateur. L'utilisateur ne pourra plus se connecter au portail TalentClick et ne recevra plus de notifications par courriel si abonné sous l'onglet notifications.

- 9. Sélectionnez « types de rapports » accessible à l'utilisateur
- 10. Cliquez sur « sauvegarder »

| ACTIVER | PRIVILÈGE  | DESCRIPTION                                    |
|---------|------------|------------------------------------------------|
|         | Suspendu   | Suspendu de l'utilisation du système           |
|         | Analyses   | Activer l'utilisation des analyses             |
|         | Paramètres | Activer l'utilisation des fonctions Paramètres |

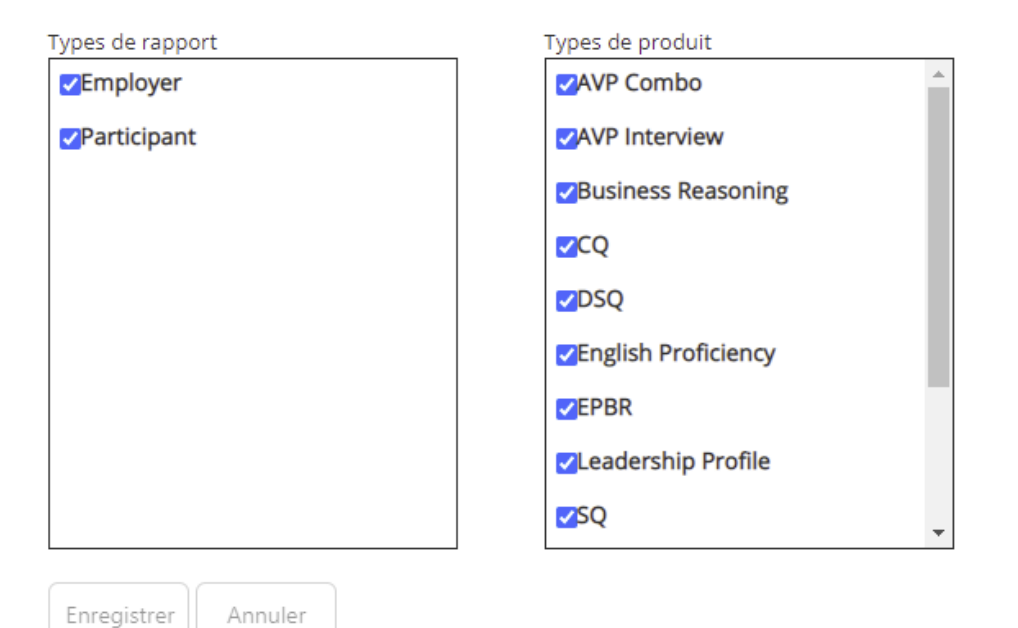

- 11. Aller sur l'onglet « Liens et groupes » sélectionner les groupes auxquels l'utilisateur a besoin d'avoir accès sous la zone de sélection « groupes »
- 12. Pour la section lien, cliquez sur le bouton vert (+)
- 13. Taper l'URL et décrivez brièvement l'évaluation utilisée pour inviter les participants à commencer le sondage

**NB :** Si vous n'êtes pas certain de l'URL pour l'évaluation, veuillez contacter : **clientcare@talentclick.com** avec le code groupe et on vous enverra l'info

|                          |                                                                             | Mot de passe                                                                                      | Autorisations                          | • Paramètres                      | Groupes et l |
|--------------------------|-----------------------------------------------------------------------------|---------------------------------------------------------------------------------------------------|----------------------------------------|-----------------------------------|--------------|
| rou                      | pes                                                                         |                                                                                                   |                                        |                                   |              |
| VUE                      | CODE DE<br>GROUPE                                                           | DESCRIPTION                                                                                       |                                        | PRODUCTS                          |              |
| 8                        | TCT991                                                                      | TCT991 - TalentClick Internal                                                                     | AVP C<br>Sales,                        | ombo,DSQ,SQ,Summary,WPP,WP<br>WVA | p.           |
| 12                       | TEST37                                                                      | TEST37 - TalentClick - AVP                                                                        | AVP C                                  | ombo,AVP Interview,DSQ,SQ,Sum     | imary        |
| 53                       | TEST38                                                                      | TEST38 - TalentClick - AVP CQ - L                                                                 | ocation A Summ                         | tary                              |              |
| 51                       | TEST39                                                                      | TEST39 - TalentClick - LP Group                                                                   | Leade                                  | rship Profile                     |              |
| •)-                      |                                                                             | Page 1 of 1                                                                                       |                                        | Codes de groupe de                | 1 à 4 de 4   |
| •)-                      |                                                                             | <ul> <li>Page 1 of 1</li> </ul>                                                                   |                                        | Codes de groupe de                | 1 à 4 de 4   |
| <)<br>Enreg              | istrer Anni                                                                 | Page 1 of 1<br>uler                                                                               |                                        | Cades de groupe de                | 1 à 4 de 4   |
| •)<br>Enreg<br>iens<br>+ | istrer Anni                                                                 | <ul> <li>Page 1 of 1</li> <li>uler</li> </ul>                                                     |                                        | Cades de groupe de                | 1 à 4 de 4   |
| <)<br>Enreg<br>iens<br>+ | istrer Anni<br>URL DE L'EN                                                  | Page 1 of 1 uler QUÊTE                                                                            | DESCRIPTION                            | Codes de groupe de                | 1 à 4 de 4   |
| <)<br>Enreg<br>iens<br>+ | uRL DE L'EN<br>https://essets<br>g=TE5137                                   | Page 1 of 1  uler  QUETE meets.talentclick.com/s3/AVP-Retail?                                     | DESCRIPTION<br>AVP Link                | Codes de groupe de                | 1 à 4 de 4   |
| <<br>Enreg<br>iens<br>+  | URL DE L'EN<br>https://essess<br>g=TEST37<br>https://essess<br>Finance?g=TE | Page 1 of 1 uler QUETE ments.talentclick.com/s3/AVP-Retail? iments.talentclick.com/s3/AVPCQ- 5738 | DESCRIPTION<br>AVP Link<br>AVP CQ Link | Cades de groupe de                | 1 à 4 de 4   |

**14. (Optionnel)** Cliquez sur l'onglet « notifications » pour s'abonner aux notifications par courriel lorsque les participants ont complété leur évaluation et elle est disponible dans le portail. (les notifications par courriel contiennent aussi une copie de l'évaluation en attaché)

| Profil              | Not de passe                           | Autorisations | Paramètres | Scoupes et liens | Notifications |
|---------------------|----------------------------------------|---------------|------------|------------------|---------------|
| odes de gro         | supe                                   | Produits      |            |                  |               |
| ICISAI (ICI         | 991 - Talentichick Internal)           | * Ious        |            |                  |               |
| ADRESSE<br>COURRIEL | CODE DE GROUPE                         |               | PRODUIT    | RAPPORT          |               |
|                     | TCT991 (TCT991 - TalentOick Internal)  |               | AVP Combo  | Employer         | · · · · ·     |
|                     | TCT991 (TCT991 - TalentClick Internal) |               | DSQ        | Employer         |               |
|                     | TCT991 (TCT991 - TalensClick Internal) |               | DEQ        | Participant      |               |
|                     | TCT991 (TCT991 - TalentClick Internal) |               | 50         | Employer         |               |

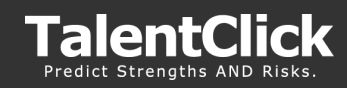

#### Copier-coller les paramètres d'un utilisateur existant à un autre (Administrateur)

Cette fonctionnalité permet à l'administrateur de copier les paramètres d'un utilisateur existant et les coller à un autre utilisateur s'ils ont des permissions semblables. Ceci vous fera gagner du temps puisque chaque utilisateur n'aura pas à être modifié et configurer manuellement.

**NB :** « Copier les paramètres de l'utilisateur sélectionné » ajoutera l'information de « permissions », « groupes et listes » et « notifications ».

- 1. Connectez-vous comme administrateur et aller à l'onglet « paramètres »
- 2. Cliquez sur utilisateurs

**NB** : Assurez-vous que l'utilisateur sélectionné a les mêmes paramètres que ceux de l'autre compte

- 3. Sélectionnez l'utilisateur que vous voulez copier
- 4. Sélectionner l'icône pour « copier paramètres de l'utilisateur sélectionné »

| TalentClick                                                                                                    | Reto                     | ur Mon compte Uti     | isateurs Compagni                         | ies Codes de grou                                  | ipe Rapports ;    |
|----------------------------------------------------------------------------------------------------|--------------------------|-----------------------|-------------------------------------------|----------------------------------------------------|-------------------|
| Rechercher des utilisateurs : Compagnies: 1                                                                                                    | outes les compagnies     | • Utilisateurs a      | ctivis 👘 Utilizatours suspen              | das ROHDICHON                                      |                   |
| Users found: 8 & & &                                                                                                    |                          |                       |                                           |                                                    |                   |
| Fill A-Test                                                                                                    | L Put                    | A Mor de passe        | Autorisations                             | 🗘 Paramètres                                       | P Groupes et lier |
| Set Company for Demo     Set Company for Demo     Set Company for Demo     Set Demo     Set | Utilisateur<br>principal |                       | tel<br>Crisa<br>Session la<br>plus récent | 1872<br>2020-06-30 20:36:03<br>2021-07-15 11:22:16 |                   |
| User, Demo (demo@gmail2.com)                                                                                                    | Prénom                   | Denotwo               | Nom de<br>famile                          | Test                                               |                   |
| asio, bob (bob@basio.com)                                                                                                    | Compagnia                | Test Company for Demo | • Divisions                               |                                                    |                   |
|                                                                                                    | Niveau                   | Administrateur        | • Type                                    | Partenaire                                         |                   |
|                                                                                                    | Courriel :               | demo2@gmail1.com      |                                           |                                                    |                   |

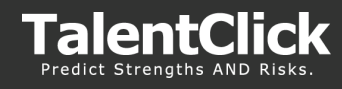

5. Chercher ou sélectionner l'utilisateur auquel vous voulez assigner les paramètres.

Important : Les paramètres de l'utilisateur sélectionné seront ajoutés au nouvel utilisateur dans cet écran. Ceci veut dire que cela n'enlèvera pas de paramètres mais ajoutera des permissions qui ne sont pas encore données à l'utilisateur.

Si vous voulez aussi enlever les paramètres et cloner l'utilisateur sélectionné, vous pouvez cocher le drapeau "Écraser tous les paramètres d'origine" pour copier les paramètres de l'utilisateur sélectionné sur l'écran. Ceci effacera tous les anciens paramètres et appliquera les paramètres de l'utilisateur sélectionné.

- 6. La fenêtre de confirmation apparaîtra pour vérifier les changements que vous voulez effectuer
- 7. Sélectionner « Oui »

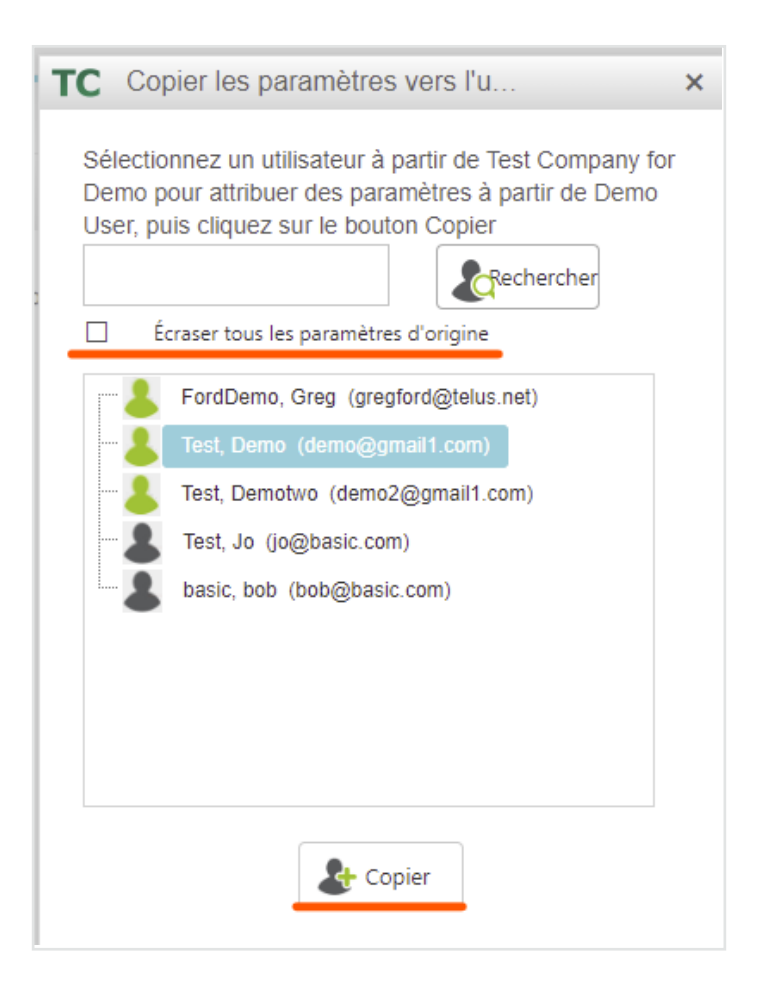

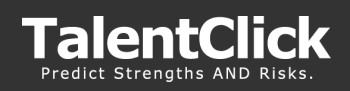

## Analyse

#### Vue d'ensemble

L'onglet analyse est dans la section reportage du portail TalentClick. Les apports d'équipe, la bibliothèque de références et les rapports d'utilisation peuvent être trouvés ici.

- 1. Connectez-vous
- 2. Cliquer sur l'onglet analyse

| TalentClick | Évaluations | Partenaires | Invitation | Ressources | Analyses | Paramètres | Aide | 🔔 Profil 🗸 |  |
|-------------|-------------|-------------|------------|------------|----------|------------|------|------------|--|
|             |             |             |            |            |          |            |      |            |  |

#### Rapports d'équipe

1. Cliquer sur « Rapports d'équipe »

Nouveau

2. Pour créer un nouveau rapport d'équipe cliquer sur le bouton « nouveau rapport »

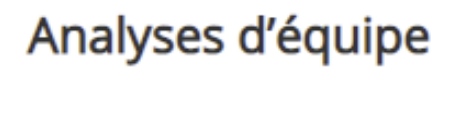

3. Saisir le nom du nouveau rapport et type de produit et cliquer sur « OK »

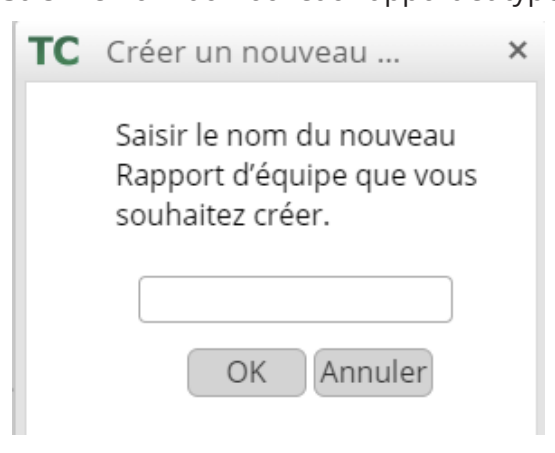

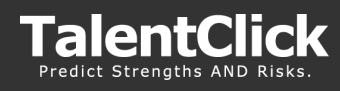

4. Créer et ajouter une équipe – cliquer sur « Ajouter une équipe »

| Analyses                                       | d'équipe                                                                                                    |   |      |                                                                                                    |       |
|------------------------------------------------|----------------------------------------------------------------------------------------------------|---|------|----------------------------------------------------------------------------------------------------|-------|
| + Nouveau<br>rapport                           |                                                                                                    | 5 | . Sa | iisir un nom unique d'éo                                                                                                    | quipe |
| Mes rapports                                   | Team Report Sample   Modifier Supprimer Copier                                                                            |   | тс   | Créer une nouvelle                                                                                                    | ×     |
| Langage<br>+ Produit<br>+ Référence<br>Équipes | English<br>WPP SQ WVA CQ DSQ III<br>Pas de rélérence<br>Alouter Modifier Supprimer<br>ine Supprimer<br>Modifier Supprimer |   |      | Saisir un nouveau nom<br>unique pour l'équipe. Doit<br>comporter de 1 à 35<br>caractères alphanumériques<br>avec espaces, guillemets<br>simples et '-' autorisés. | 5     |
|                                                |                                                                                                    |   |      | OK Annuler                                                                                                    |       |

6. Ajouter des membres à l'équipe. Ceci peuvent être des noms individuels pour sélectionner « Code de groupe »

| + Nouveau<br>rapport |                           |
|----------------------|---------------------------|
| Mes rapports         | Team Report Sample        |
|                      | Modifier Supprimer Copier |
| Langage              | English                   |
| + Produit            | WPP SQ WVA CQ DSQ BR      |
| + Référence          | Pas de référence          |
| Équipes              | Ajouter des<br>membres    |

7. Taper le nom pour rechercher, utiliser « groupes » ou certaines dates. Ensuite, cliquer sur « Ajouter »

| De | 16/07 | 7/2011 🗰 À 16/07/202 | 1 🕅 Groupes | Tous   | V             |       |
|----|-------|----------------------|-------------|--------|---------------|-------|
|    |       |                      | DATE        | GROUPE |               |       |
|    |       | BAKER, Siju          | 2020-07-07  | TEST38 | SQ<br>DSQ WPP | CQ BR |
|    |       | Bell, Bryan          | 2020-07-07  | TEST38 | SQ<br>DSQ WPP | CQ BR |
|    |       | Bradford, Kimberly   | 2020-07-07  | TEST38 |               | CQ BR |
|    |       | Campbell, Ana        | 2020-11-09  | TEST39 | SQ<br>DSQ WPP | CQ BR |
|    |       | Dion, Hope           | 2020-07-07  | TEST38 | SQ<br>DSQ WPP | CQ BR |
|    |       | Duffy, Michael       | 2020-07-07  | TEST38 | SQ<br>DSQ WPP | CQ BR |
|    |       | Found 64 assessments |             | TEATAA | SQ WOD        |       |

Analyses d'équipe

- 8. Fermer la fenêtre une fois que tous les noms ont été ajoutés au rapport
- 9. Vous pouvez maintenant voir le rapport complet. Vous pouvez changer les caractéristiques qui apparaissent dans le rapport tel que « scores des membres», « noms d'équipe », références et « nom de compagnies »

*NB : Utiliser « référence » ajoutera une gamme de résultats ciblés au rapport avec les membres ajoutés au rapport. C'est une façon rapide de créer un rapport avec une référence pour 1 ou plusieurs participants.* 

| Analyses             | d'équipe                                                              |   |
|----------------------|-----------------------------------------------------------------------|---|
| + Nouveau<br>rapport |                                                                       |   |
| Mes rapports         | Team Report Sample                                                    | • |
|                      | Modifier Supprimer Copier                                             |   |
| Langage              | English                                                               | • |
| + Produit            | WPP SQ WVA CQ DSQ BR                                                  |   |
| + Référence          | Pas de référence                                                      |   |
| Équipes              | Hajouter Modifier Supprimer<br>une L'équipe<br>Hajouter des Supprimer |   |

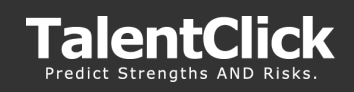

#### Utilisation

1. Cliquer sur le menu utilisation – les rapports d'utilisation vous donne les données d'utilisation pour les « codes groupe » liés aux rapports d'évaluations.

|                      | Retour Rapports d'équipe Référence                                          | Utilisation |
|----------------------|-----------------------------------------------------------------------------|-------------|
| Paramètres de filtre | Rapport d'utilisation                                                       |             |
| Adjoinces uniques    | Sélectionner les compagnies et cliquez sur le bouton « Générer un rapport » |             |
| Ragport Produits     |                                                                             |             |
| Palement Hiride      |                                                                             |             |
| Cernes-ci •          |                                                                             |             |
| Compagnies           |                                                                             |             |

- 2. Cliquer sur le menu utilisation les rapports d'utilisation vous donne les données d'utilisation pour les « codes groupe » liés aux rapports d'évaluations.
  - Rapport (Résumé ou détaillé)
  - Produits
  - Paiement
  - Période
  - Ce mois-ci
  - Companies
- 3. Cliquer sur « générer rapport »
- 4. Une fois le rapport généré sur l'écran, il peut être sauvegardé en format CSV

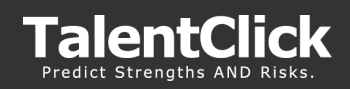

#### Références

#### Vue d'ensemble

Les références sont des « gammes de scores cibles » de scores de dimensions superposés sur les rapports d'équipe et d'évaluations qui montrent comment les scores d'évaluation individuels se comparent au profil idéal.

Cette caractéristique vous permet de créer des gammes de références personnalisées, les enregistrer, et les superposer sur vos rapports d'équipe dans le portail TalentClick.

- 1. Cliquer sur l'onglet analyse > références
- 2. Générer une référence > dans la bibliothèque
- 3. Sélectionner une référence dans la liste (ou utiliser le champ filtre pour chercher)
- 4. Cliquer sur « Utiliser la bibliothèque »
- 5. Les gammes de références sont affichées. Les dimensions disponibles à réarranger seront des gammes affichées et enregistrées en tant que nouveau code référence.

| *                                                                                       |                       |                                                                            |
|-----------------------------------------------------------------------------------------|-----------------------|----------------------------------------------------------------------------|
| E                                                                                       | Bibliothèque          | 9                                                                          |
| Compagnies                                                                              | A - Test              | ~                                                                          |
| Filtre<br>Liste de références (cliquez pour sélectionner, f<br>bas pour en savoir plus) | aites défiler vers le | Opérations de références Cloner Renommer Supprimer Modifier la description |
| 1.1-Administration SQ/DSQ WPP                                                           |                       |                                                                            |
| 1.3-Conducteur SQ/DSQ WPP                                                               |                       |                                                                            |
| 1.4-Contremaître                                                                        | WVA CQ BR             |                                                                            |
| 1.5-Gestion-Santé et sécurité SQ/DSQ WPP                                                | WVA CQ BR             |                                                                            |
| 1.6-Ingénieur SQ/DSQ WPP                                                                | WVA CQ BR             |                                                                            |
| 1.7-Menuisier SO/DSO WPP<br>Number of benchmarks: 201                                   | WVA CO BR             |                                                                            |
| Utilis                                                                                  | er la bibliothe       | èque                                                                       |

**NB :** Si vous voulez qu'une gamme spécifique de référence apparaisse sur tous vos rapports d'évaluation, s'il vous plaît contacter nous pour en discuter davantage. Nous pouvons personnaliser les gammes de références pour qu'elles soient basées sur des données spécialement pour votre équipe ou organisation. (support@talentclick.com)

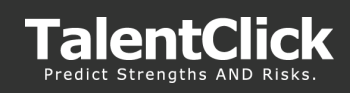

## Support TalentClick

Si vous avez des questions, des rétroactions ou des problèmes uniques :

- Créer pour un ticket en cliquant sur « Aide » dans le coin en haut à droite de votre page d'accueil
- Remplissez un formulaire en expliquant votre commentaire ou problème
- L'équipe service à la clientèle TalentClick vous répondra en 1 jour ouvrable
- Envoyez un courriel à support@talentclick.com

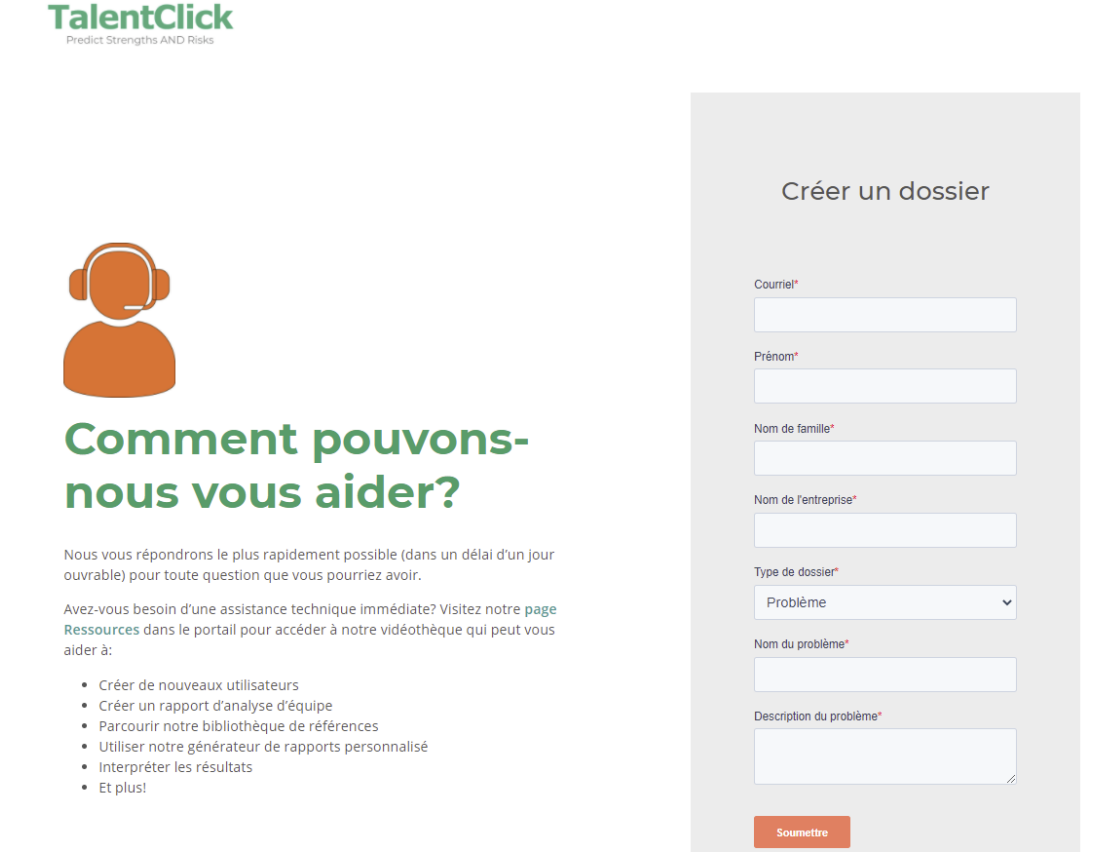

### Contactez-nous

#### support@talentclick.com